Copyright(C) 2007 IFNet, Inc. All Rights Reserved.

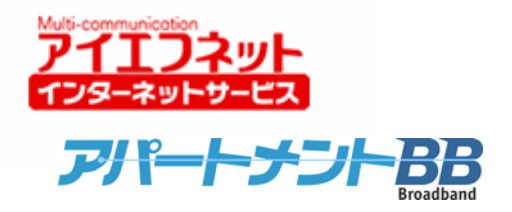

# アイエフネットインターネットサービス

## メールご利用方法マニュアル for Windows XP

# Becky!版

第1版

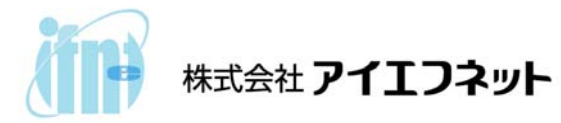

## 目次

| はじめに                 | - 2 | <u>)</u> . | — |
|----------------------|-----|------------|---|
| メールアカウント設定           | - 3 | 3.         | _ |
| サブミッションポート+SMTP 認証設定 | - 6 | 3.         | _ |

### はじめに

インターネットに接続して、電子メールの送受信を行うために必要な設定をご説明いたします。設定 を行うにあたって、メールアドレスやサーバー名などが記載された「アイエフネット インターネットサ ービスご利用案内書」(以下、「ご利用案内書」)をお手元にご用意ください。

| アイ:<br>拝啓 時下ますま<br>この度は、弊社イ:<br>お申込みいただき<br>今後とも、弊社イン                                       | エフネッ<br>すご清栄のこ<br>ンターネットサ<br>ましたお客様<br>ッターネットサ | ト インターネットサービ<br>ととお慶び申し上げます。<br>ービスをお申込いただきまして誠にあい<br>のご利用案内を下記の通りご連絡申し<br>ービスをよろしくお願いいたします。      | ス ご利用案内<br>いがとうございます。<br>」上げます。 | <b>教</b> 員 |
|---------------------------------------------------------------------------------------------|------------------------------------------------|---------------------------------------------------------------------------------------------------|---------------------------------|------------|
|                                                                                             | 【お願い                                           | 本書は、単安書類で9。<br>紛失等のないよう、大切                                                                        | 母死行はできません。<br>に保管してください。        |            |
| 6客樣情報                                                                                       | 1                                              |                                                                                                   |                                 |            |
| お客様コード                                                                                      | J07970                                         | 0005                                                                                              |                                 |            |
| お客様パスワード                                                                                    | abcd123                                        | 34                                                                                                |                                 |            |
| ご契約者名                                                                                       | アイエフ                                           | 太郎                                                                                                |                                 | 楎          |
| ご契約者ご住所                                                                                     | 〒102-0<br>東京都                                  | 0072<br>千代田区飯田橋2-3-1 アイエン                                                                         | 7マンション101                       |            |
|                                                                                             |                                                |                                                                                                   |                                 |            |
| ご契約コース                                                                                      |                                                |                                                                                                   |                                 |            |
| ご契約コース<br>ご利用開始日                                                                            | 2007年4                                         | 4月1日                                                                                              |                                 |            |
| ご契約コース<br>ご利用開始日<br>サービスプラン                                                                 | 2007年4<br>アイエフ                                 | 4月1日<br>Pネット/アパートメントBB                                                                            |                                 |            |
| ご契約コース<br>ご利用開始日<br>サービスプラン<br>(ールアカウント設定                                                   | 2007年<br>アイエフ<br>?情報                           | 4月1日<br>Pネット/アパートメントBB                                                                            |                                 |            |
| 「契約コース<br>ご利用開始日<br>サービスプラン<br>ペールアカウント設定<br>メールアドレス                                        | 2007年<br>アイエフ<br>?情報                           | 4月1日<br>Pネット/アパートメントBB<br>aaaaa-m11111@if-n.ne.jp                                                 |                                 |            |
| ご契約コース<br>ご利用開始日<br>サービスプラン<br><sup>(</sup> ールアカウント設定<br>メールアドレス<br>メールアカウント                | 2007年<br>アイエフ<br>情報                            | 4月1日<br>Pネット/アパートメントBB<br>aaaaaa-m11111@if-n.ne.jp<br>aaaaaa-m11111                               |                                 |            |
| ご契約コース<br>ご利用開始日<br>サービスプラン<br>・ールアカウント設定<br>メールアドレス<br>メールアカウント                            | 2007年<br>アイエフ<br>?情報                           | 4月1日<br>Pネット/アパートメントBB<br>aaaaa-m11111@if-n.ne.jp<br>aaaaa-m11111<br>aaaabbbb                     | ※小文字·大文字は区                      | (別されます。)   |
| ご契約コース<br>ご利用開始日<br>サービスプラン<br>メールアカウント設定<br>メールアドレス<br>メールアカウント<br>メールパスワード<br>POPサーバ(受信メー | 2007年4<br>アイエフ<br>で情報                          | 4月1日<br>Pネット/アパートメントBB<br>aaaaaa-m11111@if-n.ne.jp<br>aaaaaa-m11111<br>aaaabbbb<br>pop.if-n.ne.jp | ※小文字·大文字は区                      | 、別されます。    |

[ご利用案内書]

### <u>メールアカウント設定</u>

1. [スタート①]メニューから [すべてのプログラム②] 選択し、[Becky!③]をクリックしてください。

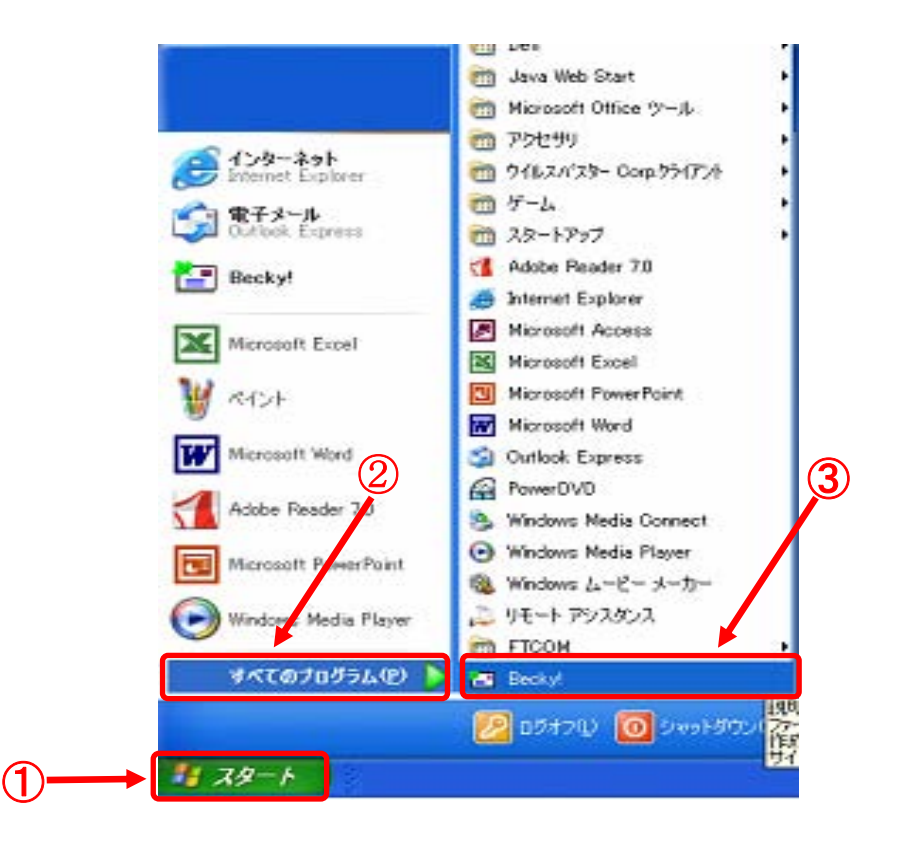

 Becky!が起動されたら、メニューバーから[ファイル(F)④]を選択し、[メールボックス(M)⑤]の[新 規作成(N)⑥]を選択してください。

| 🖀 - Becky!                                 |                                                |                            |               |
|--------------------------------------------|------------------------------------------------|----------------------------|---------------|
| ファイル(E) 編集(E) ま                            | 表示── メール④                                      | 10 ツール(T) ヘルプ(H)           |               |
| フォルダ(F)                                    |                                                |                            | 📩 🗈 🔍 🗮 👘 📷 🗌 |
| メールボックス( <u>M</u> )                        | •                                              | 新規作成( <u>N</u> )           |               |
| システム(S)<br>・<br>通常使うメールボック                 | ト<br>(ご設定( <u>D</u> )                          | 削除( <u>)</u><br>非表示(ごすふ(H) | 差出人           |
| インポートの                                     |                                                | 再表示する(B.6)                 |               |
| ェ<br>エクスポート( <u>E</u> )…                   | 5                                              |                            |               |
| 名前を付けて保存(A                                 | ) Ctrl+S                                       |                            |               |
| テンプレート作成/編                                 | 集(∐)                                           |                            |               |
| ごみ箱を空にする(Y).<br>バックアップログから取<br>「塗」プロパティ(R) | <br>り込み( <u>B</u> )<br>Ctrl+P                  |                            |               |
|                                            | Ctrl+K <sup>^</sup> P<br>Ctrl+K <sup>^</sup> R |                            |               |
| データの持ち出しと同                                 | ]期( <u>O</u> )                                 | 出人: 宛先:<br>3: 日時:          |               |
| 終了♡                                        |                                                |                            |               |

- 3. [新規メールボックスの作成]ウィンドウが表示されたら、[メールボックス名⑦] と[受信プロトコ ル⑧]を入力し、[OK⑨] をクリックしてください。
  - ・メールボックス名(N) … 任意設定名を記入します。お好みの名前でかまいません。
  - ・受信プロトコル(P) …POP3 を選択してください。

| 新規メールボックスの作成                                                          |   |
|-----------------------------------------------------------------------|---|
| メールボックス名(11):                                                         |   |
| 受信ブロトコル(P): POP3 💙                                                    | 0 |
| 「受信ブロトコル」は、通常「POP3」です。<br>わからない時は、とりあえず「POP3」を選択して下さい。<br>あとで変更もできます。 |   |
| 9 OK キャンセル                                                            |   |

4. [基本設定10]タブを選択し、[名前10]、[メールアドレス10]を入力してください。

| 1回へ11年11<br>名前(N):<br>メールアドレス(#319) | 送信先に表示したい名前を入力してくださ<br>aaaaa-m11111@if-n ne in | :U                     |
|-------------------------------------|------------------------------------------------|------------------------|
| サーバー情報                              | æddad mmmmmenn millegp<br>受信プロトコル              | .(T): POP3 🔍           |
| POP3サーバー(受信)<br>SMTPサーバー(受信)        | (M):                                           |                        |
| ユーザーID( <u>U</u> ):                 | ₩                                              |                        |
| 認証方式(円) ⊙ 和<br>□受信メールをサー/           | 標準 ○ APOP<br>;ー(ご残す(L)                         | の場合削除しな(い)( <u>D</u> ) |
| メールボックスの名前を記<br>識別しやすい名前を付け         | 定します。<br>すましょう。                                |                        |
|                                     |                                                |                        |

#### ご利用案内書との対応は以下のとおりです。

| バールアカ・ノンド設定1月報    |                                   |                  |
|-------------------|-----------------------------------|------------------|
| メールアドレス           | aaaaa-m11111@if-n.ne.jp           |                  |
| メールアカウント          | aaaaa-m11111                      |                  |
| メールパスワード          | aaaabbbb                          | ※小文字・大文字は区別されます。 |
| POPサーバ(受信メールサーバ)  | pop.if-n.ne.jp                    |                  |
| SMTPサーバ(送信メールサーバ) | mail.if-n.ne.jp                   |                  |
| メールアカウント設定情報変更URL | https://mailc.if-n.ne.jp/eisodir/ |                  |

5. [サーバー情報]には、「ご利用案内書」に記載されている項目を[POP3 サーバー(受信)(1)]、 [SMTP サーバー(送信)(4)]、[ユーザー I D(5)]、[パスワード(6)]にそれぞれ入力し、[OK(1)]を クリックしてください。

| 日の設定                                                                                                    | X  |
|----------------------------------------------------------------------------------------------------|----|
| メールボックス名(2):                                                                                                    |    |
| 基本設定接続メール作成受信 詳細                                                                                                    |    |
| 個人情報                                                                                                    | Y. |
| メールアドレス(A):                                                                                                    |    |
| 「サーバー情報」                                                                                                    |    |
| 受信プロトコル(T): POP3 🔽                                                                                                    |    |
| POP3サーバー(受信)(M): pop.if-n.ne.jp (13) POP3S                                                                                                    |    |
| SMTPサーバー(送信) ⑤: mail.if-n.ne.jp (4) SMTPS                                                                                                    |    |
| ユーザーID(低) aaaaa-m11111 パスワード(E): aaaabbbb ※                                                                                                    | 16 |
| 認証方式(凹) <ul> <li>● 標準</li> <li>○ APOP</li> <li>□ 受信メールをサーバー(ご残す(L)</li> <li>□ </li> <li>□ </li> <li< td=""><td></td></li<></ul> |    |
| メールボックスの名前を設定します。<br>識別しやすい名前を付けましょう。 ※パスワードを入力すると * で表示されます                                                                                                    |    |
|                                                                                                    |    |
|                                                                                                    |    |
| プロファイル(R): (標準) <u>新規(W)</u> 削除(D)… 取込(Y)                                                                                                    |    |
|                                                                                                    |    |

#### ご利用案内書との対応は以下のとおりです。

| メールアカウント設定情報     | <u>(4</u> ,                          |                  |
|------------------|--------------------------------------|------------------|
| メールアドレス          | aaaaa-m11111@if-n.ne.jp              |                  |
| メールアカウント         | aaaaa-m11111                         |                  |
| メールパスワード         | aaaabbbb (16)                        | ※小文字・大文字は区別されます。 |
| POPサーバ(受信メールサーハ  | ) pop.if-n.ne.jp                     |                  |
| SMTPサーバ(送信メールサーノ | () mail.if-n.ne.jp                   |                  |
| メールアカウント設定情報変更U  | RL https://mailc.if-n.ne.jp/eisodir/ |                  |

#### <u>サブミッションポート+SMTP 認証設定</u>

アイエフネットインターネットサービスでは、サブミッションポート+SMTP 認証による送信方法を採 用しております。サブミッションポート+SMTP 認証を利用することで、メールサーバーの不正利用を防 ぐと共に、快適でセキュリティの高いサービスをご利用いただけます。

1. [ツール①]を選択し、[メールボックスの設定②]をクリックしてください。

| 皆 - Becky!                    |                                                           | 1           |
|-------------------------------|-----------------------------------------------------------|-------------|
| ファイル(E) 編集(E) 表示(V) メール(      | M) ツール(T) <mark>ネルフ(H</mark> )                            |             |
| 👹 🎃 🌛 🚏 🖳 🐼 - 🎕<br>Mailbox2 🔽 | <ul> <li>         ・・・・・・・・・・・・・・・・・・・・・・・・・・・・・</li></ul> | <b>□</b> ←2 |
|                               | **** えーリングリストマネージャ(L)<br>メーリングリストマネージャ(ご登録(T)             |             |

 2. [詳細③]のタブを選択し、[SMTP 認証④]のチェックをつけてから[LOGIN⑤]と[PLAIN⑥]に チェックをつけ、最後にサーバーのポート番号を[25→587⑦]に変更します。 すべての項目について確認しましたら、[OK⑧]を押してください。

|                          | 00設定 🛛 🔀                                                                                                    |
|--------------------------|----------------------------------------------------------------------------------------------------|
|                          | メールボックス名 (3)                                                                                                  |
|                          | 基本設定接続 メール作成 受信 詳細 4 5                                                                                        |
| $\overline{\mathcal{T}}$ | サーバーのポート番号<br>SMTP: 587 (標準: 25) □ CRAM-MD5 ▼ LOGIN ▼ PLAIN<br>POP3: 110 (標準: 110) ユーザーID(U):                 |
| $\boldsymbol{\Psi}$      | IMAP4: 143 (標準: 143) パスワード(Q):                                                                                |
|                          | SSI/TIS関連         ※省略時は受信用のIDとパスワードを使用         6                                                              |
|                          | 受信用(©): デフォルト ▼<br>送信用(©): デフォルト ▼<br>□ IIIIIIIIIIIIIIIIIIIIIIIIIIIIIIIIIII                                   |
|                          | <ul> <li>□ 1107音を1(単11074(1)0)</li> <li>▼ D5イアント証明書を使用(E)</li> <li>▼ ESMTPを使用(K)</li> </ul>                   |
|                          | IMAP関連<br>IMAPフォルダ: □ 接続時にフォルダの未読数を更新(V)                                                                      |
|                          | <ul> <li>✓ ごみ箱をサーバー上に置く(T)</li> <li>ごみ箱のファイル名:</li> </ul>                                                     |
|                          | □ 草稿をサーバー上に置く(L) 草稿のファイル名: Draft                                                                              |
|                          | <ul> <li>■ 送信済みをサーバー上に置く(E)</li> <li>送信済みのファイル名:</li> <li>Sent</li> <li>■ 拡張 2 - 4.7 ペーフをつせればまテ(H)</li> </ul> |
|                          |                                                                                                    |
|                          | プロファイル(R): (標準) <500 新規(W) 削除(D) 取込(Y)                                                                        |
|                          | びローバルプロファイル(G) (8) OK キャンセル ヘルプ                                                                               |

3. 以上で設定は完了です。